## PASOS PARA LLEVAR LOS REQUISITOS NECESARIOS AL TALLER DE SIGSA

- Internet Este será proporcionado por la Universidad Autónoma de Aguascalientes ya en la clase.
- ArcGis Pro cuentas en linea A continuación se vera el paso a paso de como crear tu cuenta en línea para uso gratuito a modo prueba para el taller. Recuerda que estas se deben de llevar ya creadas.

### Paso 1

#### 🍘 esri Q Products Industries Support & Services News About ArcGIS Pro Overview Features Resources Free Trial Buy Free Trial Sign Up for the ArcGIS Trial What Do I Get with My Free 21-Day ArcGIS First Name Trial? Last Name ArcGIS Pro desktop software. • Access to ArcGIS Online for up to 5 named users. · A suite of ready-to-use apps for the office, field, and community that Email Address can be accessed on browsers, desktops, and mobile devices. • The Esri Living Atlas of the World that includes maps and data on thousands of topics. Les aparecerá esta información: 400 ArcGIS Online service credits that can be used for data storage. Confirm Email Address premium data access, performing geocoding, analysis, and more. What happens at the end of the trial? Zip/Postal Code Once your trial has ended, you can call Esri to purchase. Provide your trial subscription ID when you call and all the work you've saved in Phone Numbe ArcGIS Online becomes part of your new paid account. You won't lose anything you have built! Please note: Trial subscriptions are for non-production use only. Trial Compan subscriptions from multiple individuals and the content they create during the trial cannot be merged into a single ArcGIS Online subscription. --- Select an industry ---Contact Us if you're interested in ArcGIS Pro. --- Select an organizational role ---Like this content? Stay updated with additional Esri news, resources, products and events Aquí básicamente es llenar toda O Yes O No La información que se pide con I agree to Esri's Privacy Statement Connecting to connect facebook net Sus datos y se explica que We will send you details on how to finalize your account. START TRIAL Obtendrán con dicho registro

# Entrar a la pagina: https://www.esri.com/en-us/arcgis/products/arcgis-pro/trial

# What Do I Get with My Free 21-Day ArcGIS Trial?

- ArcGIS Pro desktop software.
- Access to ArcGIS Online for up to 5 named users.
- A suite of ready-to-use apps for the office, field, and community that can be accessed on browsers, desktops, and mobile devices.
- The Esri Living Atlas of the World that includes maps and data on thousands of topics.
- 400 ArcGIS Online service credits that can be used for data storage, premium data access, performing geocoding, analysis, and more.

# What happens at the end of the trial?

Once your trial has ended, you can call Esri to purchase. Provide your trial subscription ID when you call and all the work you've saved in ArcGIS Online becomes part of your new paid account. You won't lose anything you have built!

Please note: Trial subscriptions are for non-production use only. Trial subscriptions from multiple individuals and the content they create during the trial cannot be merged into a single ArcGIS Online subscription.

Contact Us if you're interested in ArcGIS Pro.

En mi caso la llene de esta manera ya que va de acuerdo a mi área laboral y actividades, ustedes la tendrán que llenar con su información, al final es nada mas presionar el botón de START TRIAL

### Sign Up for the ArcGIS Trial

First Name

Hector R.

Last Name

Gonzalez H.

Email Address

shinryu\_ragnarok@yahoo.com.mx

Confirm Email Address

shinryu\_ragnarok@yahoo.com.mx

Zip/Postal Code

20000

Phone Number

4492253044

Company

Municipio Aguascalientes

GIS and IT

Developer

Like this content? Stay updated with additional Esri news, resources, products and events O Yes No

☑ I agree to Esri's Privacy Statement

We will send you details on how to finalize your account.

START TRIAL

### Si el registro fue exitoso, te debe de mandar a la siguiente pantalla:

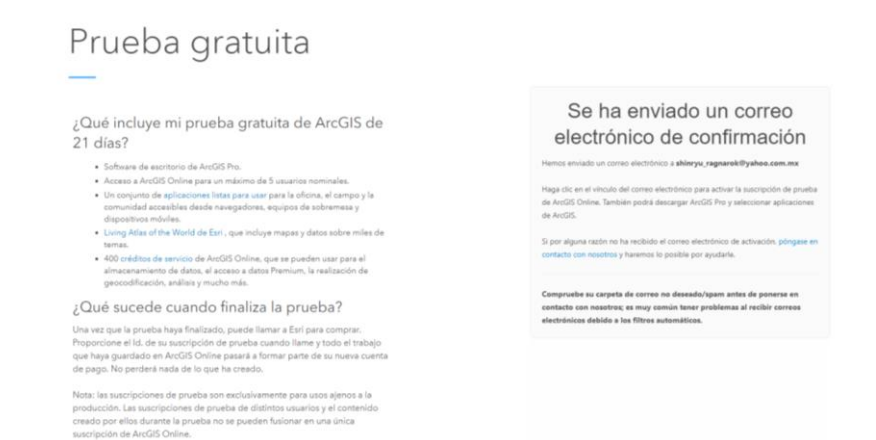

Despues de esto, revisa tu correo en el que te registraste y tendras un correo de "ESRI", dale click al correo y a continuación tendras que "ACTIVAR" tu cuenta dando click en el enlace del correo. El cual ese enlace te mandara a la siguiente pantalla, donde tendras que "CREAR" un usuario y contraseña.

| Welcome Hec                                                                                                    | tor R Gonzalez<br>H                                                |
|----------------------------------------------------------------------------------------------------|--------------------------------------------------------------------|
| -                                                                                                    |                                                                    |
| To complete the activation of your trial, ple-                                                                                                    | ase provide the following information:                             |
| To complete the activation of your that, ple<br>Create a New Username                                                                                  | ase provide the following information:                             |
| Create a New Username<br>6 to 128 characters in length, letters and numbers of                                                                         | ase provide the following information:                             |
| to complete the activation of your that ple<br>Create a New Username<br>6 to 128 characters in length, letters and numbers of<br>Password              | ase provide the following information:                             |
| to complete the activation of your that, pie<br>Create a New Username<br>6 to 128 characters in length, letters and numbers of<br>Password             | ase provide the following information:<br>min.<br>Confirm Password |
| to complete the activation of your that, pie<br>Create a New Username<br>6 to 128 characters in length, letters and numbers of<br>Password<br>Password | ase provide the following information:<br>mly.<br>Confirm Password |

Asi como crear sus preguntas de seguridad y aceptar los términos y condiciones de la pagina, después de esto tendras que darle click en "CREATE Y ACCOUNT / CREAR CUENTA"

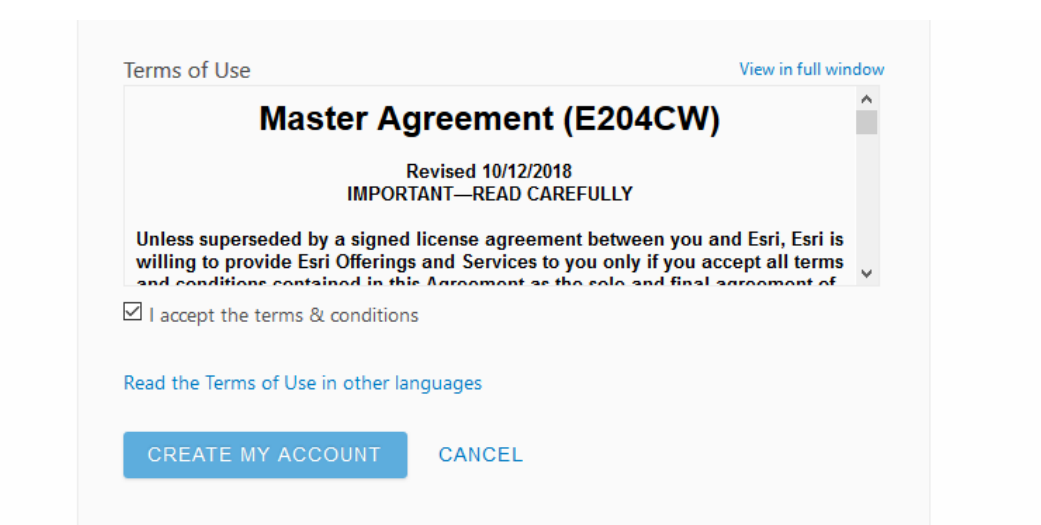

El usuario y password que creaste en esta pagina, es el que te tendrás que llevar al taller del seminario. Sin el no podrás accesar al curso, recuerda que esto lo debes hacer previo a la fecha, ya que ahí NO se estarán creando usuarios. Después de crear la cuenta, te pedirá llenar mas datos como tu organización y correo de contacto de tu organización, estos los puedes llenar de una vez para que no tengas pendientes. Después de esto le das guardar y quedamos listos.